**OPOfinance** 

# Install and Login to the MetaTrader 5 — PLATFORM

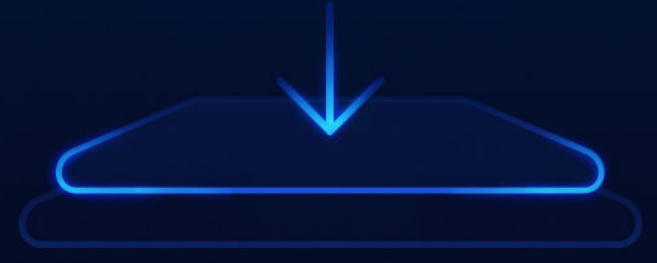

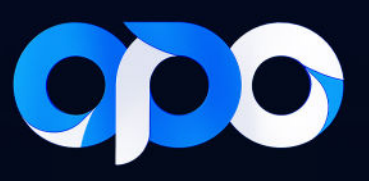

## Install and login to the MetaTrader 5 platform

### • Setup on Computer:

- 1. Go to the download platforms section through the menu in the user panel.
- 2. Select the Apps option.
- 3. Select the MT5 platform for your desired device.
- 4. Download and install the file.

5. After downloading and installing, run the MetaTrader 5 application. The following page will be displayed to you.

| 0.0.0                                     |             |                |                |                                    | MetaTrader 5 - N                                                                                                    | stting - (EURUSD, H1) |                   |                               |                                    |                       |            |
|-------------------------------------------|-------------|----------------|----------------|------------------------------------|----------------------------------------------------------------------------------------------------|-----------------------|-------------------|-------------------------------|------------------------------------|-----------------------|------------|
| Dile View Insert                          | Cherts 1    | Tools Win      | dow Help       |                                    |                                                                                                    |                       |                   |                               |                                    |                       | _ Ø ×      |
| 2+1+1                                     | 心理          | - AG           | MT NS MIS      | MB0 HT H4 D1 WI MN                 | 🗠 - 🖾 - 📕 👀 🤷 040 🖄 🖾 Algo Trac                                                                                                    | ing 🔄 New Trader 🕁 -  | 加以吸风圈时外面          |                               |                                    | Q 🦪                   | 1 ti       |
| Market Watch                              |             |                | ×              | EURISO, N.C. Barra et 15 Datas     |                                                                                                    |                       |                   |                               |                                    |                       | 14430      |
| Symbol                                    | Bid         | Ask C          | Delly Cha 🔿    |                                    |                                                                                                    |                       |                   |                               |                                    |                       |            |
| M EURUSD                                  | 1.11921     | 1.11936        | 0.73%          |                                    |                                                                                                    |                       |                   |                               |                                    | 101                   | 1.1196     |
| 3 GEPUED                                  | 1.32129     | 1.32203        | 0.93%          |                                    |                                                                                                    |                       |                   |                               |                                    |                       | 1.11040    |
| + LSDOHF                                  | 0.84769     | 0.8475.9       | -0.54 N        |                                    |                                                                                                    |                       |                   |                               |                                    |                       |            |
| * LSUPY                                   | 144,535     | 144,644        | -1.94%         |                                    |                                                                                                    |                       |                   |                               | Tot-Att 1 OIL                      |                       | 1,0885     |
| S USDONII                                 | 7.11407     | 7.11831        | -0.4%          |                                    |                                                                                                    |                       |                   |                               | 1.0°                               |                       | 1,10720    |
| M AUDUSD                                  | 0.67961     | 0.67962        | 1,30%          |                                    |                                                                                                    | - 28 - 18 -           |                   |                               |                                    |                       | 2.00100    |
| A 520050                                  | 0.62327     | 0.62.917       | 1.9%           |                                    |                                                                                                    |                       |                   |                               |                                    |                       | 1.14575    |
| 3 00040                                   | 1.31162     | 1.15110        | QLX CBE        | Se                                 | ect a company to open an account with                                                                                                    |                       |                   |                               |                                    |                       |            |
| A LOUDER                                  | 10.17232    | 10,10805       | -0.50 %        |                                    |                                                                                                    |                       |                   | 0 <sup>+1</sup>               |                                    |                       | 1.10/00    |
| A 445                                     | 3936.7      | 3937.4         |                |                                    |                                                                                                    |                       |                   | A-LIN-                        |                                    |                       | 1.10265    |
| A WOLT                                    |             |                |                |                                    | old many researce like Y eremany Ramal or arbitrary between research                                                                                                    |                       | Cut as another    |                               |                                    |                       |            |
| Control I march the                       | And I would |                | ×              |                                    | an case cooled have no be being a second contraction.                                                                                                    |                       | Hind year company |                               |                                    |                       | 1.19110    |
| SAUGOE CECHE ILIA                         | ding   Tipe |                |                |                                    | A BetaDurder IM                                                                                                    |                       | Netwiker          |                               |                                    |                       | 1.000      |
| Navigator                                 |             |                | ×              |                                    | See the second second se |                       |                   |                               |                                    |                       | 100000     |
| Heos raber o                              |             |                |                |                                    |                                                                                                    |                       |                   |                               |                                    |                       | 1.03800    |
| Marchaeler                                |             |                |                |                                    |                                                                                                    |                       |                   |                               |                                    |                       |            |
| + In Frenert Advisers                     |             |                |                |                                    |                                                                                                    |                       |                   |                               |                                    |                       | 1,79645    |
| + Scriets                                 |             |                |                |                                    |                                                                                                    |                       |                   |                               |                                    |                       | 1.09490    |
| Services                                  |             |                |                |                                    |                                                                                                    |                       |                   |                               |                                    |                       |            |
| F C Narkat                                |             |                |                | THE PROPERTY OF                    |                                                                                                    |                       |                   |                               |                                    |                       | 1.07535    |
|                                           |             |                |                |                                    |                                                                                                    |                       |                   |                               |                                    |                       |            |
|                                           |             |                |                |                                    |                                                                                                    |                       |                   |                               |                                    |                       | 109180     |
|                                           |             |                |                | antisti ti                         |                                                                                                    |                       |                   |                               |                                    |                       | 1.09025    |
|                                           |             |                |                |                                    |                                                                                                    |                       |                   |                               | linta insiallih                    |                       |            |
| Common Favorites                          |             |                |                | 12 Aug 2024                        |                                                                                                    |                       |                   | 5 Aug 22 00 19 Aug 00:00 19 A | ug 14c30 19 Aug 22 00 30 Aug 00c00 | 20 Aug. 14:00 23 Aug. | 22.00      |
| × The                                     | Scaro       | c              |                | Message                            |                                                                                                    |                       |                   |                               |                                    |                       |            |
| + 2025.01.29 14:10:07.4                   | i4i Term    | nal            |                | update CrVrogram FileSVM           |                                                                                                    |                       |                   |                               |                                    |                       |            |
| + 3835.01.29.14:10:06/                    | 161 Team    | nul            |                | update Cl/Inspam Flas/94           |                                                                                                    |                       |                   |                               |                                    |                       |            |
| · 2025/01/29 14:10:10.                    | term        | nal            |                | MetaTrader 5 atel build 4/4        |                                                                                                    |                       |                   |                               |                                    |                       |            |
| * 2025.01.29 14:10:10.3                   | term        | nel            |                | Windows Server 2000 R2 9           |                                                                                                    |                       |                   |                               |                                    |                       |            |
| * 2025.01.29 14:10:10.2                   | 209 Term    | nel            |                | C:/Program Files/VieteTrad         |                                                                                                    |                       | Best > Cance      |                               |                                    |                       |            |
| <ul> <li>2025.01.29 14:10:10.3</li> </ul> | 229 Comp    | ler            |                | full recompliation has been surry  |                                                                                                    |                       |                   |                               |                                    |                       |            |
| * 2025.01.29 14:10.22.3                   | 706 Comp    | icr .          |                | full recompliation has been finish | ed: 10 file(s) compliad                                                                                                    |                       |                   |                               |                                    |                       |            |
| 8                                         |             |                |                |                                    |                                                                                                    |                       |                   |                               |                                    |                       |            |
| News   Malbox   Ca                        | encar   Ale | ints   Article | es   Code Dase | Doerts Journa                      |                                                                                                    |                       |                   |                               | 🔒 Market                           | )-(Signals 🖕 VP       | S 🚺 Taster |
| for Help, press P1                        |             |                |                |                                    |                                                                                                    |                       | Default           |                               |                                    | • 3                   | 1 / 0 Kb   |

6. In the "add new company like Company Name or address company.com" field, enter OPOGROUP and click "Find your company". This will display the "**Opo group LLC**" server.

7. Select the Opo group LLC server and click the NEXT button.

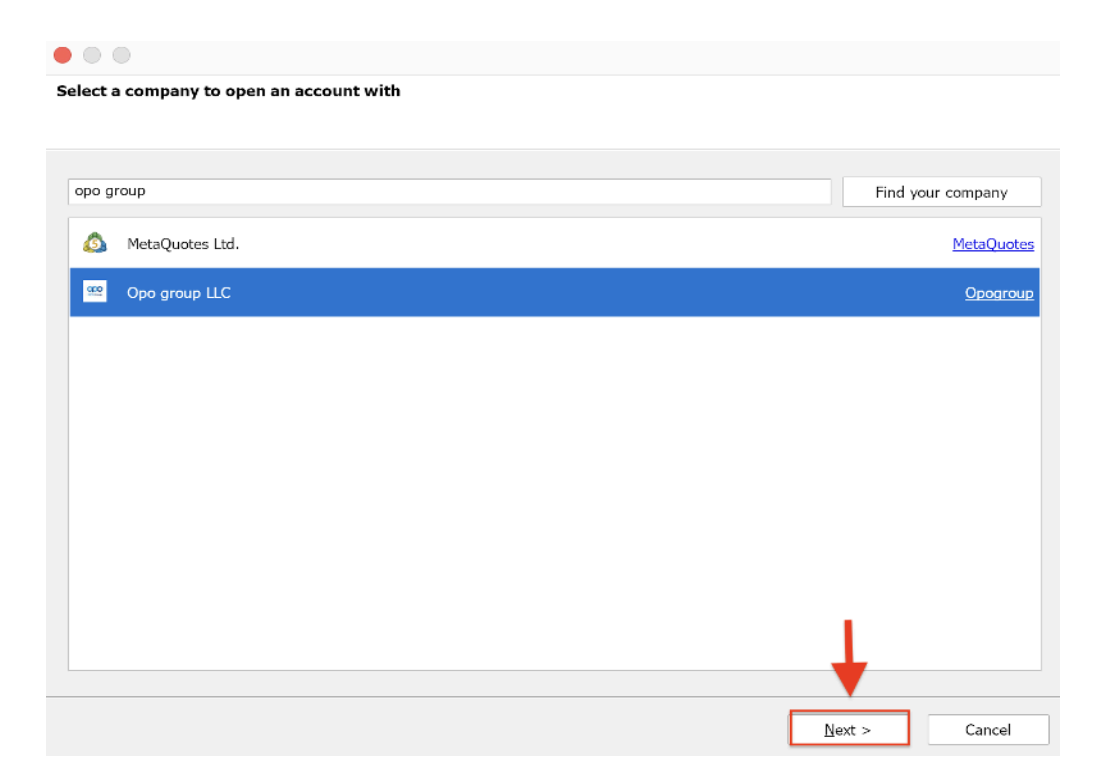

8. On the next page, click the third option, Connect with an existing trade account. Then enter your username (trading account number) and password for your trading account and click Finish. Remember that if you want to trade in your account, you must log in with the main password for the trading account, but if you want to check the account status in read-only mode, you can log in with the investor password.

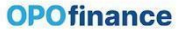

| ade real or virt   | ual money and gain experience                                                         |           |                |              |                     |            |
|--------------------|---------------------------------------------------------------------------------------|-----------|----------------|--------------|---------------------|------------|
|                    |                                                                                       |           |                |              |                     |            |
| Open a c           | emo account to trade virtual money without risk                                       |           |                |              |                     |            |
| A demo<br>anything | account allows you to learn trading on stock exchan<br>as you use pure virtual money. | ges and t | est your strat | egies. While | e doing that, you d | o not risk |
| Onen a r           | eal account for live trading                                                          |           |                |              |                     |            |
| A real ac          | count requires additional proof of identity. You will                                 | need to p | rovide copies  | of identific | ation documents.    |            |
|                    |                                                                                       |           |                |              |                     |            |
|                    |                                                                                       |           |                |              |                     |            |
| Connect            | with an existing trade account                                                        |           |                |              |                     |            |
| L                  | agin:                                                                                 |           |                |              |                     |            |
| Passw              | ord: *******                                                                          |           |                |              |                     |            |
| Se                 | ver: Opogroup-Server1                                                                 | ~         |                |              |                     |            |
|                    |                                                                                       |           |                |              |                     |            |
|                    |                                                                                       |           |                |              |                     |            |
|                    |                                                                                       |           | <              | Back         | Finish              | Cancel     |
|                    |                                                                                       |           |                |              |                     |            |

#### • Launching MetaTrader 5 on iPhone:

- 1. Go to the Platforms download section through the menu in the user panel.
- 2. Select the Apps option.
- 3. Select your MT5 platform for your iPhone device.
- 4. Download and install the application.

5. After downloading and installing the MetaTrader 5 app on your phone, launch the application. The following screen will appear, prompting you to open a demo account. This screen also includes an explanation stating that by opening this account, you agree to the data protection policy of MetaQuotes Software Corp. If you do not already have a demo account, you can tap on "OPEN A DEMO ACCOUNT". Please note that this

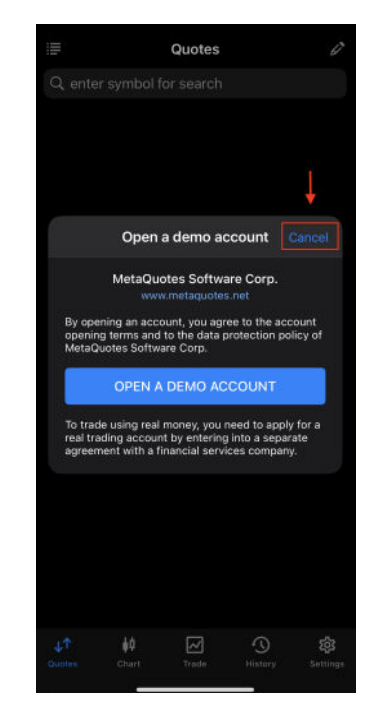

demo account is not associated with Opofinance. If you want your demo account to be with Opofinance, you must create it from your user panel. To log in to an existing account, tap "Cancel".

6. If the Opofinance server is not displayed on this page, search for the phrase Opogroup. Then select the Opofinance server, i.e. "Opo group LLC", to be redirected to the next page.

7. Then enter your username (trading account number) and password for your trading account and click SIGN IN. Remember that if you want to trade in your account, you must log in with the main password for the trading account, but if you want to check the account status in read-only mode, you can log in with the investor password.

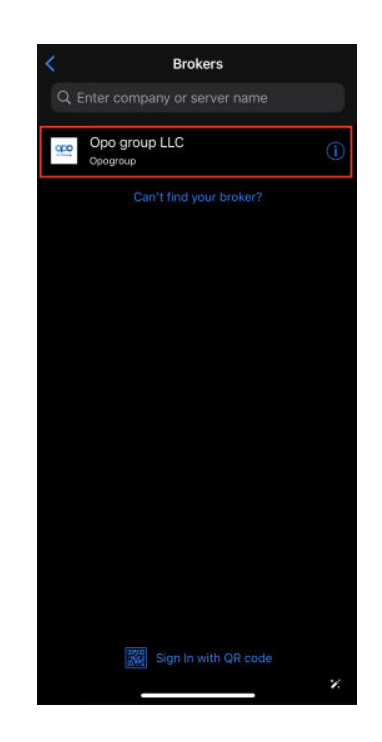

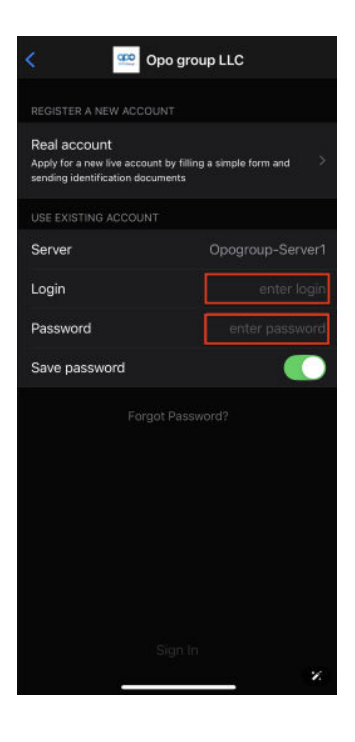

#### • Launching MetaTrader 5 on Android Mobile:

- 1. Go to the Download Platforms section through the menu in the user panel.
- 2. Select the Apps option.
- 3. Select your MT5 platform for your Android device.
- 4. Download and install the file.

5. After downloading and installing, run the MetaTrader 5 application on your phone. The following page will be displayed. This page provides you with explanations regarding permission to access some of your personal information for analysis and that this information will not be shared with third parties. By clicking the Accept option, you will grant this permission and be redirected to the next page.

6. On the next page, you will be asked to open a demo account and it is explained that by opening this account you are agreeing to the Data Protection Policy of MetaQuotes Software Corp. Click on the Cancel or Cross option.

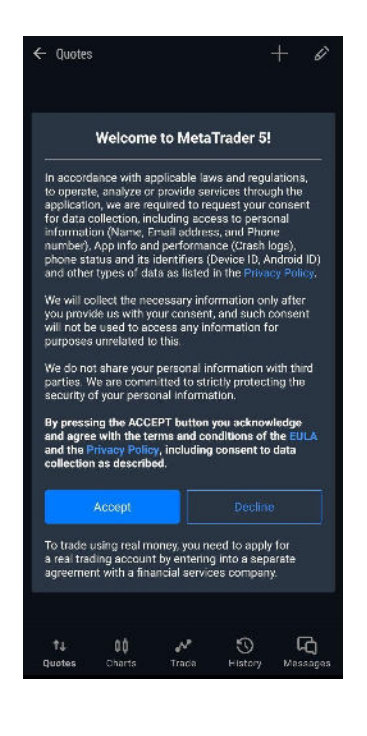

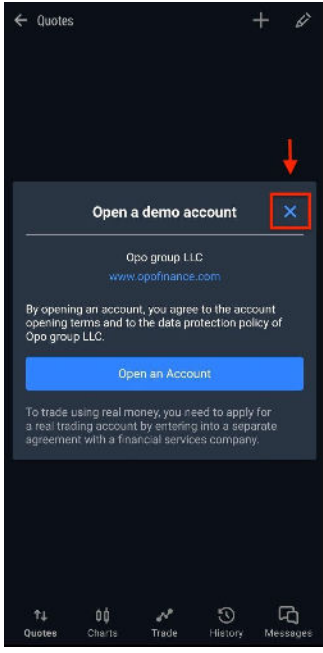

7. In the next step, you must select the Opofinance server. To do this, search for the phrase Opogroup in the specified field.

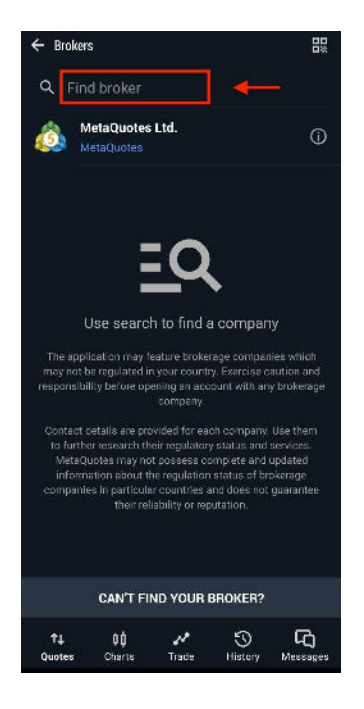

8. Then the Opofinance server will be displayed to you, and you should click on the "Opo group LLC" server to be redirected to the MetaTrader login page.

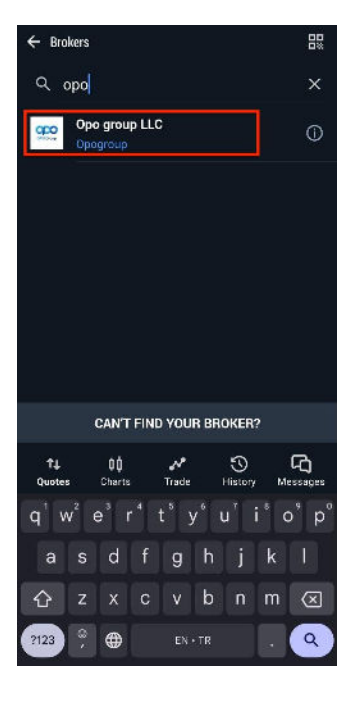

9. Then, enter your username (trading account number) and password (trading account password), then tap LOGIN. To open positions in your account, you must log in with your main trading password. But if you only want to view your account status in read-only mode, you can log in using the investor password.

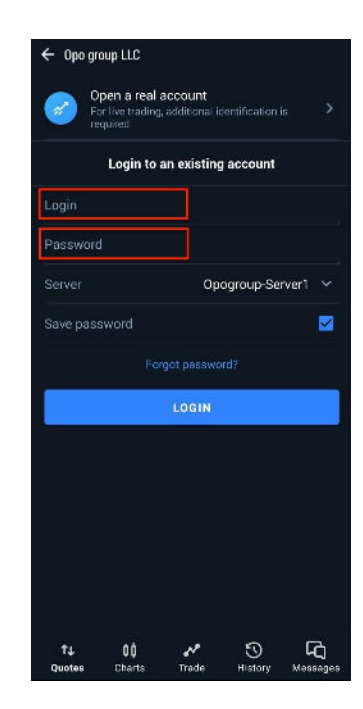

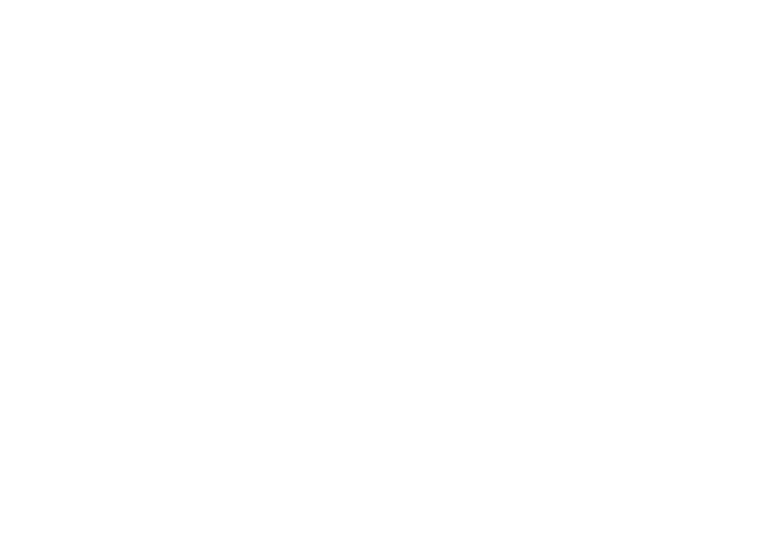